## Содержание

| QoE subscribers exporting to the advertising campaigns |  |
|--------------------------------------------------------|--|
|--------------------------------------------------------|--|

## QoE subscribers exporting to the advertising campaigns

In the "QoE Subscribers" section there is a feature allowing to create an advertising campaign and export a list of filtered subscribers.

Go to the QoE ANALYTICS/SUBSCRIBERS section. Select a filter. Click the "Add Subscribers to Camping" button.

|      |    | Campaign group *            |       |
|------|----|-----------------------------|-------|
| ents |    |                             |       |
| ~    | 4. |                             | oy ti |
|      | <  | ADD SUBSCRIBERS TO CAMPAIGN |       |
|      |    |                             |       |

Enter the campaign profile (a new one will be created if there is no profile yet). At the next step, enter the campaign name (you will create a new one if there is no campaign yet).

| v   | 81                   |         |      |      |
|-----|----------------------|---------|------|------|
| <   | ADD SUBSCRIBERS TO C | AMPAIGN |      |      |
| 4   |                      |         |      | by t |
| nts |                      |         |      |      |
|     |                      |         |      |      |
|     | Campaign *           |         |      |      |
|     |                      |         |      |      |
|     |                      |         |      |      |
|     |                      |         |      |      |
|     | Cancel               | Back    | Next |      |
|     |                      |         |      | 11   |

At the next step, the campaign edit form will be opened. You can fill in or edit data.

| Campaign settings                 |   | Compaign de | ta .      |               |
|-----------------------------------|---|-------------|-----------|---------------|
| Title *                           |   | +           |           |               |
| Test                              |   | Date name   | Data type | Default value |
| Responsible                       |   | perem1      | String    | 1             |
| John Smith                        | × |             |           |               |
| Campaign period *                 |   |             |           |               |
| 06/30/2019 - 07/30/2019           | • |             |           |               |
| Time from • Time to •             |   |             |           |               |
| 00:00 ① 22:59                     | 0 |             |           |               |
| Days of the week.*                |   |             |           |               |
| Mon, Tue, Wed, Thu, Fri, Sat, Sun | ~ |             |           |               |
| Redirect URL •                    |   |             |           |               |
| 1est.ru                           |   |             |           |               |
| Campaign state                    |   |             |           |               |
| Campaign is stopped (default)     | ~ |             |           |               |

Finally, you need to choose a way to export subscribers: either by the IP address or login. If necessary, limit the number of subscribers.

| ~ |
|---|
|   |
|   |
| ~ |